SARL ATD LIVE Simon JAMES 36 Rue de la ZAMIN 59600 Capinghem Email : <u>simon.james@atd-live.fr</u> Tel. : 03.66.72.64.56 Ligne directe : 06.25.99.46.19

## **CTD** solutions

Le but de ce document est de faciliter la mise en place technique des agrégation de lien via l'ATD Connect Box

Brancher l'ATD-connect et visser les antennes Connecter la box en RJ45 à un PC

POUR LA ATD-CONNECT 1 (écrit sur le côté de la boîte) :

Ouvrir la page web : <u>http://192.168.100.1/</u> (admin : root et mot de passe : Multicam2019) Si l'un des WLAN n'est pas connecté (croix rouge encerclée), ouvrir la page web : <u>http://192.168.161.1/</u> et <u>http://192.168.1.1/</u>

POUR LA ATD-CONNECT 2 (écrit sur le côté de la boîte) :

Ouvrir la page web : <u>http://192.168.100.2/</u> (admin : root et mot de passe : Multicam2019) Si l'un des WLAN n'est pas connecté (croix rouge encerclée), ouvrir la page web : <u>http://192.168.131.1/</u> et <u>http://192.168.132.1/</u>

PUIS, COMMUN AUX DEUX ATD-CONNECT :

Se connecter à l'aide du mot de passe : Multicam2019 Un message va s'afficher (seulement sur la page web dont le WLAN n'est pas connecté, si aucun message n'apparaît c'est que le WLAN est connecté) : "SIM card locked. Go to Advanced > Network > PIN Management to enter the PIN and unlock the SIM card" Cliquer sur "Go to unlock" Entrer le code PIN : 0000 Cliquer sur "Save" puis entrer à nouveau le code PIN et cliquer sur "Save" Cliquer une troisième et dernière fois sur "Save" puis retourner sur "Basic" en haut de la page.

Retournez sur la page "OverTheBox" : le WAN devrait désormais être valide.